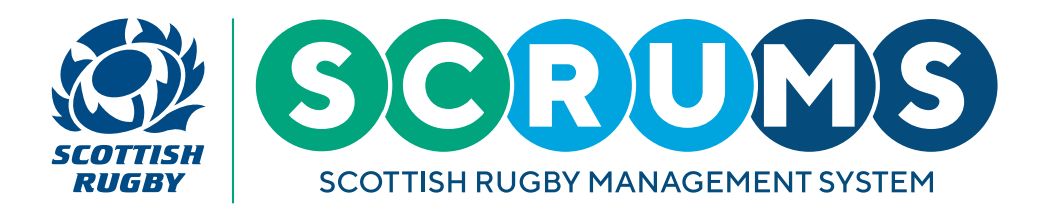

This User Guide will explain how to submit results of club fixtures through SCRUMS.

## **STEP1**

When you log into SCRUMS, navigate to the 'Teams & Fixtures' section of the main menu sidebar, as highlighted.

The main menu appears on the left-hand side of the screen on a laptop / PC or you can access it on a mobile device by clicking the three lines at the top right of the screen.

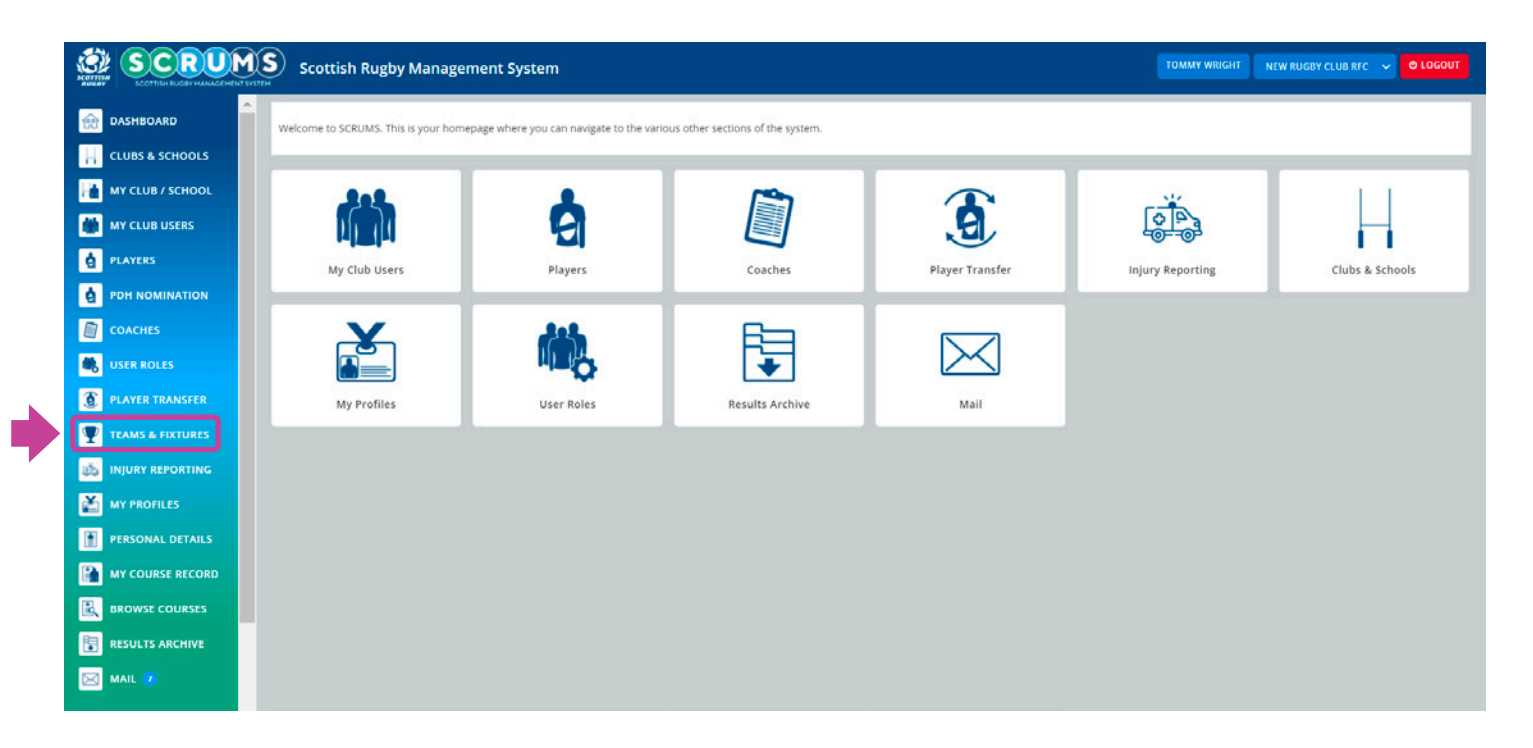

The main menu appears on the left-hand side of the screen on a laptop / PC or you can access it on a mobile device by clicking the three lines at the top right of the screen.

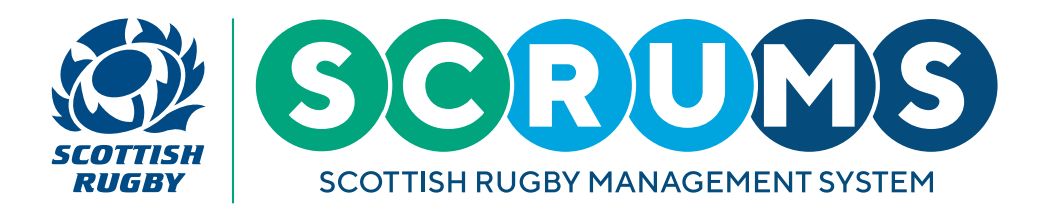

This User Guide will explain how to submit results of club fixtures through SCRUMS.

## **STEP 2**

Then, click on the **'View Fixtures'** button for the team that you need to submit a result for. This screen will display teams for the current season. If you need to view teams and fixtures for a previous season, you can use the dropdown option highlighted in yellow to select the required season.

|                  | Scottish Rugby Management Sy                   | ystem                                             | TOMMY WRIGHT NEW RUGBY CLUB RFC V O LOGOUT |
|------------------|------------------------------------------------|---------------------------------------------------|--------------------------------------------|
| DASHBOARD        | You can view all your teams on this page, upda | ate the Team Contact and view the team's fixtures | DACK                                       |
| LUBS & SCHOOLS   |                                                |                                                   |                                            |
| MY CLUB / SCHOOL | New Rugby Club RFC Teams                       |                                                   | Select Season 2021-2022 🗸                  |
| 👹 MY CLUB USERS  | Name                                           | Team Contacts                                     |                                            |
| PLAYERS          | 1st XV (Men)                                   | Stevenfff Anderson Jean Brodie                    | EDIT CONTACT VIEW FIXTURES                 |
|                  | 1st XV (Women)                                 | Tim Key Tommy Wright                              | EDIT CONTACT                               |
| СОЛСНЕЯ          | TBC (Boys U18 1st XV)                          | Tommy Wright                                      | EDIT CONTACT VIEW FIXTURES                 |
|                  | TBC (Boys U18 2nd XV)                          |                                                   | EDIT CONTACT                               |
| PLAYER TRANSFER  | Girls U18 1st XV                               |                                                   | EDIT CONTACT                               |
| TEAMS & FIXTURES | Boys U16 A                                     | Tommy Wright                                      | EDIT CONTACT VIEW FIXTURES                 |
| injury reporting | Boys U15 A                                     | Tommy Wright                                      | EDIT CONTACT VIEW FIXTURES                 |
|                  | Boys U14 A                                     | Maxine Jones Robert Langdon                       | EDIT CONTACT VIEW FIXTURES                 |
| PERSONAL DETAILS | Girls U14 A                                    | Maxine Jones                                      | EDIT CONTACT VIEW FIXTURES                 |
|                  | Boys U13 A                                     | Maxine Jones Jean Brodie                          | EDIT CONTACT VIEW FIXTURES                 |
|                  | Girls U12 A                                    | Maxine Jones                                      | EDIT CONTACT VIEW FIXIURES                 |
| RESULTS ARCHIVE  |                                                |                                                   |                                            |
| MAIL 💈           |                                                |                                                   |                                            |

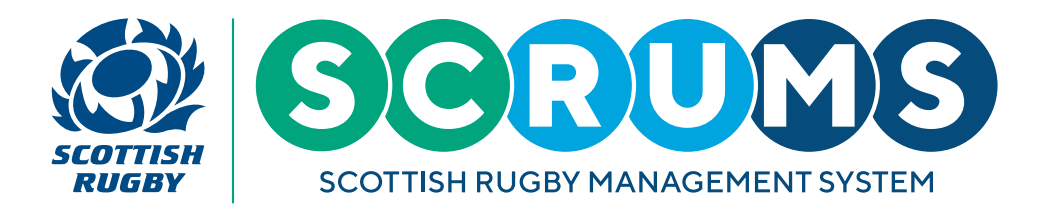

## **STEP 3**

You will now see the fixtures for your selected team. As well as being able to view, edit and submit teamsheets on this screen, you can also submit the result.

To do that, click on 'Submit Score' next to the relevant fixture.

You will only see the **'Submit Score'** button next to a fixture if you are the home team and a score has not already been provided. You cannot provide scores for fixtures with dates in the future.

|                    | Scottish Rugby Management                   | t System                                             | TOMMY WRIGHT NEW RUGBY CLUB REC 🗸 O LOGOUT |
|--------------------|---------------------------------------------|------------------------------------------------------|--------------------------------------------|
| 😥 DASHBOARD        | You can view all your teams on this page, u | update the Team Contact and view the team's fixtures | BACK                                       |
| CLUBS & SCHOOLS    |                                             |                                                      | _                                          |
| MY CLUB / SCHOOL   | New Rugby Club RFC Teams                    |                                                      | Select Season 2021-2022 🛩                  |
| MY CLUB USERS      | Name                                        | Team Contacts                                        |                                            |
| PLAYERS            | 1st XV (Men)                                | Stevenfff Anderson Jean Brodie                       | EDIT CONTACT VIEW FIXTURES                 |
| PDH NOMINATION     | 1st XV (Women)                              | Tim Key Tommy Wright                                 | EDIT CONTACT                               |
| СОАСНЕЯ            | TBC (Boys U18 1st XV)                       | Tommy Wright                                         | EDIT CONTACT VIEW FIXTURES                 |
|                    | TBC (Boys U18 2nd XV)                       |                                                      | EDIT CONTACT                               |
| PLAYER TRANSFER    | Girls U18 1st XV                            |                                                      | EDIT CONTACT                               |
| TEAMS & FIXTURES   | Boys U16 A                                  | Tommy Wright                                         | FDIT CONTACT VIEW FIXTURES                 |
| 3 INJURY REPORTING | Boys U15 A                                  | Tommy Wright                                         | EDIT CONTACT VIEW FIXTURES                 |
|                    | Boys U14 A                                  | Maxine Jones Robert Langdon                          | FDIT CONTACT VIEW FIXTURES                 |
| PERSONAL DETAILS   | Girls U14 A                                 | Maxine Jones                                         | FDIT CONTACT VIEW FIXTURES                 |
|                    | Boys U13 A                                  | Maxine Jones Jean Brodie                             | EDIT CONTACT VIEW FIXTURES                 |
|                    | Girls U12 A                                 | Maxine Jones                                         | EDIT CONTACT VIEW HIXTURES                 |
|                    |                                             |                                                      |                                            |
|                    |                                             |                                                      |                                            |

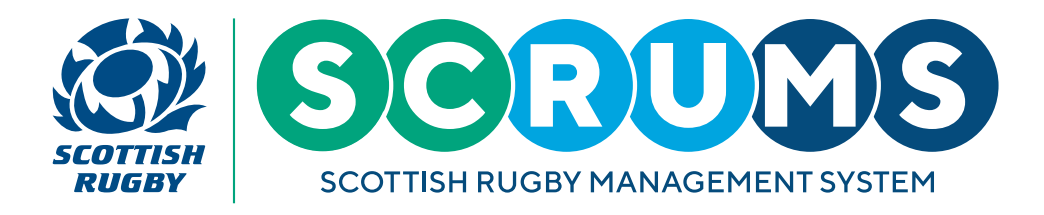

### **STEP 4**

When you click on the **'Submit Score'** button, you will see a box like the one below. Please enter the score for each team in the relevant boxes. Then click **'Submit'**.

Once you have submitted the score, you cannot make any changes to what has been submitted. If incorrect information is entered or there are any other queries relating to the result, please direct these to the Scottish Rugby Competitions Team at competitions@sru.org.uk.

| New York |                                                                                                    | Scottish Rugby Man     |                                        |                     |             |                |            |                                                  |  |
|----------|----------------------------------------------------------------------------------------------------|------------------------|----------------------------------------|---------------------|-------------|----------------|------------|--------------------------------------------------|--|
|          | DASHBOARD If you wish to make any changes to your upcoming fixture please contact your Regional Competition Administrator |                        |                                        |                     |             |                |            |                                                  |  |
| H        |                                                                                                    |                        |                                        |                     |             |                |            |                                                  |  |
|          |                                                                                                    | SCRUMS Testing - Youth | 2021-2022 : SCR                        | UMS Testing - Youth |             |                | 07/10/2021 |                                                  |  |
|          |                                                                                                    | 28/09/2021             | No9/2021 New Rugby Club RFC Boys U15 A |                     |             | RFC Boys U16 A | <u>.</u>   | SUBMIT SCORE SUBMIT TEAMSHEET FIXTURE TEAMSHEETS |  |
| à        |                                                                                                    | 12:00                  | Home Score:                            | 0                   | Away Score: | 0              |            |                                                  |  |
| à        |                                                                                                    | SCRUMS Testing - Youth | Fixture status*                        | Match complete      |             |                | 2.0        |                                                  |  |
|          |                                                                                                    | 07/10/2021             |                                        |                     |             |                | _          | SUBMIT SCORE SUBMIT TEAMSHEET FIXTURE TEAMSHEETS |  |
| <u>u</u> |                                                                                                    |                        |                                        |                     |             |                | SUBMIT     |                                                  |  |
|          |                                                                                                    |                        |                                        |                     |             |                |            |                                                  |  |
| E        |                                                                                                    |                        |                                        |                     |             |                |            |                                                  |  |
|          | TEAMS & FIXTURES                                                                                                    |                        |                                        |                     |             |                |            |                                                  |  |

If the fixture did not take place as planned for any reason, you can change the **'Fixture Status'** dropdown from Match Complete to one of three other options. See below guidance for when to use each of these;

#### **Development match complete**

Select when a training game is played if one/both teams cannot meet the minimum player or front row (U18 & U16) requirements set out in the Competitions Rules.

In these circumstances club/schools should share players and adapt the game format to facilitate a meaningful playing opportunity for as many players as possible.

#### Match not fulfilled

Select when no match takes place as one/both sides cannot meet the minimum player or front row (U18 & U16) requirements set out in the Competitions Rules.

#### **Match cancelled**

Select when a match cannot be played due to adverse weather, or Covid restrictions/outbreak management.

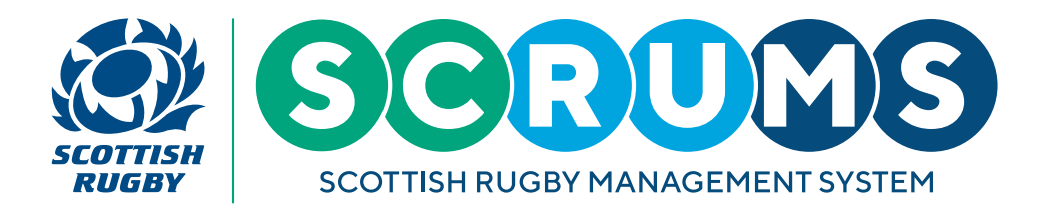

### **STEP 5**

When you change the **'Fixture Status'** dropdown to any of the other three options, you will not be required to enter the score, but another dropdown option will be displayed asking for further information. Please select the relevant option, then click **'Submit'**.

| MY CLUB / SCHOOL | SCRUMS Testing - Youth 2021-2022 : SCRUMS Testing - Youth |                             |                                                                                                    | 07/10/2021 |                               |                                                  |
|------------------|-----------------------------------------------------------|-----------------------------|----------------------------------------------------------------------------------------------------|------------|-------------------------------|--------------------------------------------------|
| MY CLUB USERS    | 28/09/2021                                                | New Rugby Club RFC Boys U15 | A                                                                                                    |            | New Rugby Club RFC Boys U16 A | SUEMIT SCORE SUBMIT TEAMSHEET FORTURE TEAMSHEETS |
| PLAYERS          | SCRUMS Testing - Youth                                    | Fixture status*             | Development match complete                                                                                                    | ~          |                               |                                                  |
| PDH NOMINATION   | 07/10/2021                                                | Further information*        | Please select Please select                                                                                                    | ~          |                               | SUBMIT SCORE SUBMIT TEAMSHEET FOXTURE TEAMSHEETS |
| USER ROLES       |                                                           |                             | Insufficient players nome<br>Insufficient players away<br>Insufficient players both<br>Insufficient front row players home                 | 1          | SUBMIT CLOSE                  |                                                  |
| PLAYER TRANSFER  |                                                           |                             | Insufficient front row players away<br>Insufficient front row players both<br>Other – at home team request<br>Other – at away team request |            |                               |                                                  |

| CLUBS & SCHOOLS  |                                 |                                    |                                                                                                    | _ |                               |                                                                                                    |
|------------------|---------------------------------|------------------------------------|----------------------------------------------------------------------------------------------------|---|-------------------------------|----------------------------------------------------------------------------------------------------|
| MY CLUB / SCHOOL |                                 | 2021-2022 : SCRUMS Testing - Youth |                                                                                                    |   | 07/10/2021                    |                                                                                                    |
| MY CLUB USERS    | 28/09/2021 New Rugby Club RFC B |                                    | U15 A                                                                                                   |   | New Rugby Club RFC Boys U16 A | SUBMIT SCORE SUBMIT TEAMSHEET FIXTURE TEAMSHEETS                                                                                                    |
| PLAYERS          |                                 | Fixture status*                    | Match not fulfilled                                                                                     | ~ |                               |                                                                                                    |
| PDH NOMINATION   | 07/10/2021                      | Further information*               | Please select<br>Please select                                                                          | ~ |                               | CHINESE COMMENTS AND AND A COMPANY AND A COMPANY AND A |
|                  |                                 |                                    | Insufficient players home<br>Insufficient players away                                                  |   | SUBMIT                        | SUDWIL SCORE                                                                                                    |
| USER ROLES       |                                 |                                    | Insufficient players both<br>Insufficient front row players home<br>Insufficient front row players away |   |                               |                                                                                                    |
| DLAYER TRANSFER  |                                 |                                    | Insufficient front row players both                                                                     |   |                               |                                                                                                    |

| MY CLUB / SCHOOL | SCRUMS Testing - Youth | 2021-2022 : SCRUMS Test     | ng - Youth                                               |   | 07/                           | 10/2021 |                                                  |  |
|------------------|------------------------|-----------------------------|----------------------------------------------------------|---|-------------------------------|---------|--------------------------------------------------|--|
| MY CLUB USERS    | 28/09/2021             | New Rugby Club RFC Boys U15 | <b>x</b>                                                 |   | New Rugby Club RFC Boys U16 A |         | SUBMIT SCORE SUBMIT TEAMSHEET FIXTURE TEAMSHEETS |  |
| PLAYERS          | SCRUMS Testing - Youth | Fixture status*             | Match cancelled                                          | ~ |                               |         |                                                  |  |
| PDH NOMINATION   | 07/10/2021             | Further information*        | Please select Please select Waterlogged pitch            | ~ | _                             | _       | SUBMIT SCORE SUBMIT TEAMSHEET FIXTURE TEAMSHEETS |  |
| USER ROLES       |                        |                             | Frozen pitch<br>Extreme weather<br>Covid-19<br>Transport |   | SUBMIT                        | CLOSE   |                                                  |  |
| PLAYER TRANSFER  |                        |                             |                                                          |   |                               |         |                                                  |  |

Whilst you cannot provide scores for fixtures with dates in the future, two days before the fixture date the **'Submit Score'** button will be available so clubs can record that a game is being postponed.

For example, if a game is called off the night before it is due to take place because of a frozen pitch, the home club can update the fixture in SCRUMS. This will stop any SCRUMS notifications being sent asking for the result to be submitted.

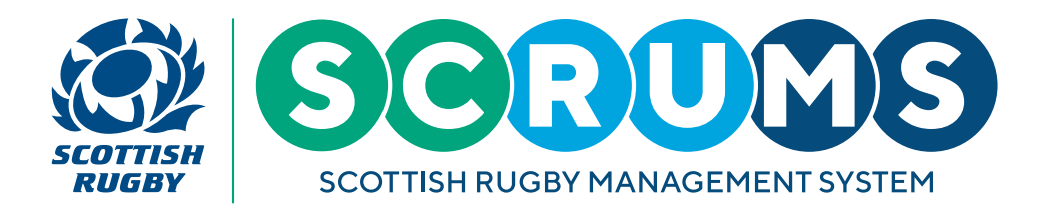

### **STEP 6**

When you change the 'Match Postponed' option to yes, another dropdown option will be displayed, asking for the reason for postponement. Please select the correct reason, then click 'SUBMIT'.

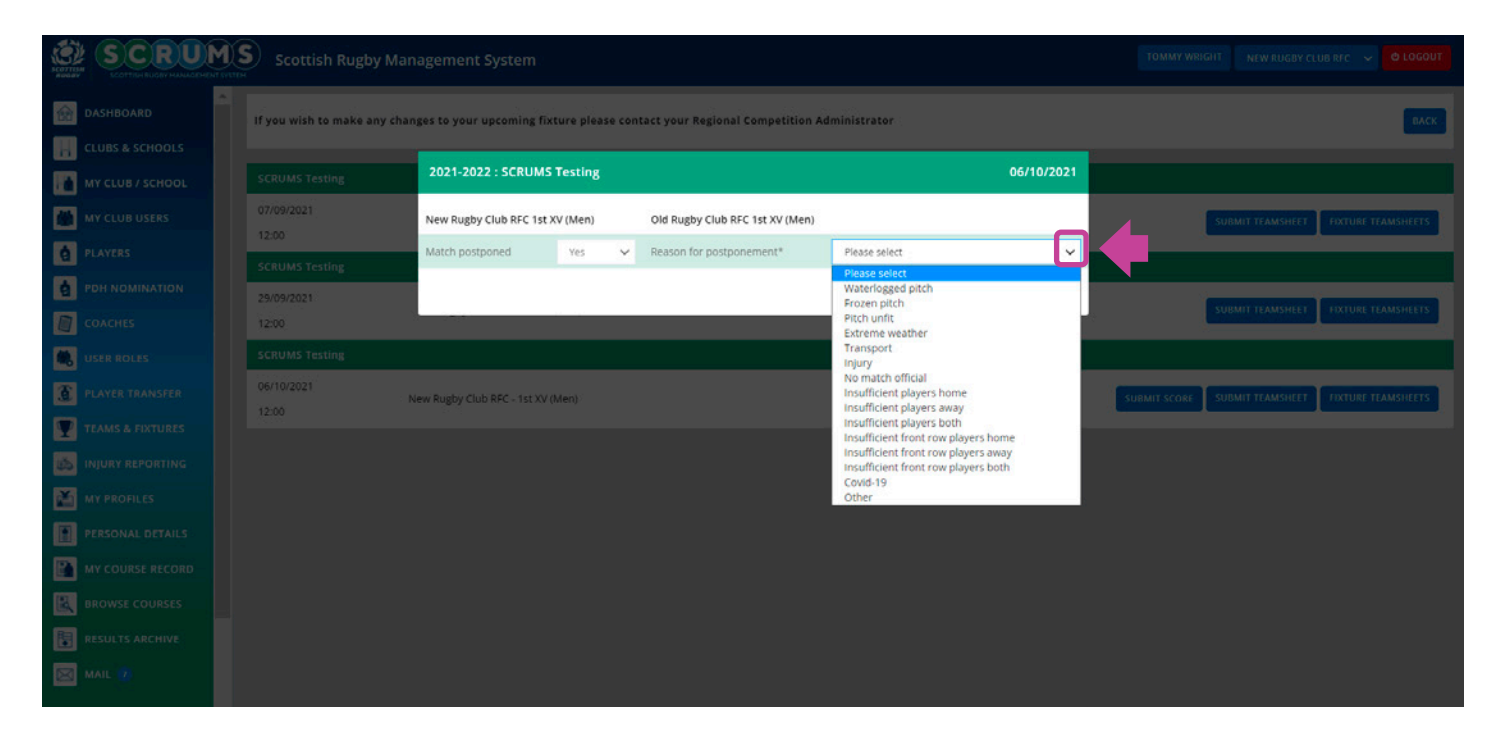

Whilst you cannot provide scores for fixtures with dates in the future, two days before the fixture date the 'SUBMIT SCORE' button will be available so clubs can record that a game is being postponed.

For example, if a game is called off the night before it is due to take place because of a frozen pitch, the home club can update the fixture in SCRUMS. This will stop any SCRUMS notifications being sent asking for the result to be submitted.